### 2019-20 SCHOOL APPLICATION REQUIREMENTS AND ONLINE APPLICATION INSTRUCTIONS

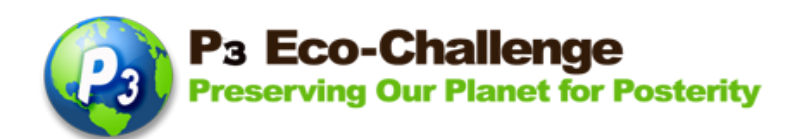

# P<sub>3</sub> Eco-Challenge School Recognition Program

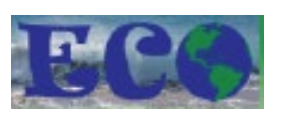

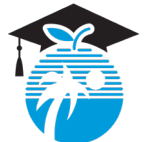

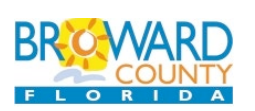

The P<sub>3</sub> Eco-Challenge School Recognition Program is a collaborative effort between Broward County Public Schools and its partners, Broward County Environmental Planning and Community Resilience Division and the Environmental Conservation Organization (ECO)

School Application – Schools can apply for all 6 school categories, <u>or</u> for any individual category – 1-School Grounds Enhancement, 2-School Sustainability, 3-Curriculum Integration, 4-Community Involvement, 5-Administrative Support, 6-Special Project/Innovation. Download the P<sub>3</sub> School Metrics for details at <u>browardschools.com/p3</u>.

**GOAL:** To recognize Broward County Public Schools traditional public and charter schools who encourage cultures of sustainability within their school communities.

### ELIGIBILITY:

- All traditional public and charter K-12 schools in the Broward County School District. Charters please check <u>browardschools.com/p3</u> for more info before you begin your application.
- First Place Winners from the past five years are not eligible to apply this year for the category in which the school won first place. There is a 5-year hiatus for first place winners. However, first place schools can apply to other categories in which it did not win first place.
- All activities described in the application should reflect projects that are ongoing or will occur during the school year of the application.
- All applications with supporting documentations must be completed and attached by the due date.
- For more information, go to <u>browardschools.com/p3</u>.

### **INSTRUCTIONS FOR APPLICATION:**

- Download school metrics and resources from <u>browardschools.com/p3</u> before you begin your online application.
- All applications with supporting documentations must be completed and uploaded online by the due date. Go to <u>browardschools.com/p3</u> for important dates.
- ONLINE APPLICATION DUE DATES ARE LISTED IN <u>browardschools.com/p3</u>.
- Only complete applications submitted on time will be considered.
- Use this document as reference for the actual ONLINE application. Compile/type up your narratives on a separate document to cut and paste into the online application.

### **Preparation of Application:**

One of the indicators in our recognition program involves the creation of the Green Team consisting of teachers, administrators, staff, students, and/or community members to coordinate the systematic planning and implementation of ongoing Green School activities. Please list all individuals and/or Green Team members involved in the preparation of your application.

Name:

Position/Title:

For the following narratives, we suggest that you type them up in a document so that you can cut and paste onto the ONLINE form. Most of the narratives have a 2500 character maximum – to see if your narrative is within this parameter, use an online tool like <a href="https://wordcounter.net">https://wordcounter.net</a>

**SCHOOL COVER SHEET** – can be found at the end of this document or online at <u>browardschools.com/p3</u>. This document must be signed by the school administrator and 2 lead teachers, scanned and uploaded with the school application.

#### SUMMARY OF GREEN SCHOOL ACTIVITIES

Please provide a concise summary that describes how your school is representative of a P3 School. Focus on what your school has accomplished in each of the categories. Describe what makes your school unique and successful in efforts to be sustainable. **This summary will be used in the Award Ceremony bio hand out.** Maximum of 2500 characters. To see previous P3 Winners and Nominees' Bio:

https://www.browardschools.com/cms/lib/FL01803656/Centricity/Domain/13621/STEM\_CS/P3%20Eco Challenge/Documents/2018\_P3\_Bios.pdf

### NARRATIVE SUMMARY AND DOCUMENTATION

For this part of the application, applicants address current activities, improvements to ongoing activities and practices, and/or new projects for the application school year. Discuss what grade levels were involved and what percent of participation you had from administrators, students, teachers, staff, parents, and community members. Part C should be organized and submitted as follows - download the School Rubrics document for details from <u>http://stem.browardschools.com/p3</u>

#### Florida Green Apple School Designation

- 60 Possible Points for Schools Applying to All Categories: If your school is applying to all categories, your school must also apply for the Florida Green Apple School Designation. Your school should be listed under <a href="http://www.fldoe.org/schools/healthy-schools/green-schools.stml">http://www.fldoe.org/schools/healthy-schools/green-schools.stml</a>
   Information you provide to the Green Apple application directly applies to the P3 Eco-Challenge!
- **10 Bonus Points For Schools Applying to the P3 Individual Categories Only:** If your school applies and is designated as a Florida Green Apple School, as shown in

http://www.fldoe.org/schools/healthy-schools/green-schools.stml, you will receive 10 bonus points.

The Florida Green Apple School Designation application is a comprehensive evaluation tool that details the program's requirements and provides links to best management practices and technical assistance to help you achieve Florida Green School designation. The applications directly reflect each of the program's six areas of operation: Communication and Education, Energy Efficiency, Water Conservation, Waste Reduction, Reuse and Recycling, and Air Quality and Transportation. For more info go to <a href="https://floridadep.gov/osi/green-school-designation/content/apply-green-school-designationrenew">https://floridadep.gov/osi/green-school-designation/content/apply-green-school-designationrenew</a>

BCPS traditional schools - if you need assistance with data for your school, contact <u>p3challenge@browardschools.com</u>.

### I. School Grounds Enhancement

Narrative Summary – up to approximately 2,500 characters **per sub-category** (about 3/4 page) Documentation – include up to 5 pages of documentation as one PDF file (max 5 Mb)

### II. School Sustainability

Narrative Summary – up to approximately 2,500 characters **per sub-category** (about 3/4 page) Documentation – include up to 5 pages of documentation as one PDF file (max 5 Mb)

### III. Curriculum Integration

Narrative Summary – up to approximately 2,500 characters **per sub-category** (about 3/4 page)Documentation – include up to 5 pages of documentation as one PDF file (max 5 Mb)

### IV. Community Involvement

Narrative Summary – up to approximately 2,500 characters **per sub-category** (about 3/4 page) Documentation – include up to 5 pages of documentation as one PDF file (max 5 Mb)

### V. Administrative Support

Narrative Summary – up to approximately 2,500 characters **per sub-category** (about 3/4 page) Documentation – include up to 5 pages of documentation as one PDF file (max 5 Mb)

### VI. Innovation – Theme: Story Map of Your Environmental School Initiatives

Narrative Summary – up to approximately 2,500 characters (about 3/4 page) Documentation – include up to 5 pages of documentation as one PDF file (max 5 Mb)

### (VII) Other Requirements - mandatory for all school applicants

Completed and signed School Cover sheet Pictures and/or supporting documents for each required section

### (VIII) Bonus Points – Green Apple School

Schools applying to separate categories that are designated Florida Green Apple School will receive 10 bonus points

#### DOCUMENTATION may include, but is not limited to:

- Captioned photographs (please do not include photographs without captions)
- Lesson plans
- Agendas from workshops and meetings
- Letters of intent or commitment from community partners
- Records of related community service hours
- PowerPoint presentations or videos may be submitted by providing a link (online application will
  not accept PowerPoint or video uploads) and all video links must be accessible through the BCPS
  firewall
- Newspaper articles
- School newsletters
- Certificates

#### IMAGES

Any photographs must be submitted online. Students depicted must have signed photo releases on file with the school. These photos will be used for public relations purposes in various media for the recognition program. Provide a maximum of 10 images – 15 Mb max per image. Videos may be submitted by providing a link; online application will not accept video uploads. All video links must also be accessible through the BCPS firewall.

**Process of Submitting:** All applications and supporting documentation will be submitted ONLINE **by the due date.** 

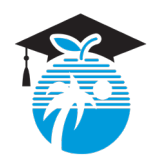

#### The School Board of Broward County, Florida

Lori Alhadeff • Robin Bartleman • Heather P. Brinkworth • Patricia Good • Donna P. Korn • Laurie Rich Levinson Ann Murray • Nora Rupert • Dr. Rosalind Osgood • Robert W. Runcie, Superintendent of Schools

The School Board of Broward County, Florida, prohibits any policy or procedure, which results in discrimination on the basis of age, color, disability, gender identity, gender expression, national origin, marital status, race, religion, sex or sexual orientation. Individuals who wish to file a discrimination and/or harassment complaint may call the Executive Director, Benefits & EEO Compliance at 754-321-2150 or Teletype Machine (TTY) 754-321-2158. Individuals with disabilities requesting accommodations under the Americans with Disabilities Act Amendments Act of 2008, (ADAAA) may call Equal Educational Opportunities (EEO) at 754-321-2150 or Teletype Machine (TTY) 754-321-2158.

## 2019-20 P3 Eco-Challenge School Application Checklist

| Sequence | ltem                                                        | Number of<br>Items Needed | Mandatory? | Notes |
|----------|-------------------------------------------------------------|---------------------------|------------|-------|
| 1        | School Cover Sheet                                          | 1                         | Mandatory  |       |
| 2        | Summary of School                                           | Narrative                 | Mandatory  |       |
| 3        | Green Team Info                                             | 1                         | Mandatory  |       |
| 4        | Green Apple School Designation                              | 2                         | Mandatory  |       |
| 5        | Category 1 - Outdoor Learning Labs/Structure                | Narrative                 |            |       |
| 6        | Category 1 - Habitat Improvement/Restoration                | Narrative                 |            |       |
| 7        | Category 1 - Documentation Attachments                      | Up to 10                  |            |       |
| 8        | Category 1 - Image Attachments                              | Up to 10                  |            |       |
| 9        | Category 2 - Energy                                         | Narrative                 |            |       |
| 10       | Category 2 - Water                                          | Narrative                 |            |       |
| 11       | Category 2 - Solid Waste                                    | Narrative                 |            |       |
| 12       | Category 2 - Air Quality and Transportation                 | Narrative                 |            |       |
| 13       | Category 2 - Documentation Attachments                      | Up to 10                  |            |       |
| 14       | Category 2 - Image Attachments                              | Up to 10                  |            |       |
| 15       | Category 3 - Interdisciplinary Approach                     | Narrative                 |            |       |
| 16       | Category 3 - Environmental Topics/Issues                    | Narrative                 |            |       |
| 17       | Category 3 - Field Studies                                  | Narrative                 |            |       |
| 18       | Category 3 - Documentation Attachments                      | Up to 10                  |            |       |
| 19       | Category 3 - Image Attachments                              | Up to 10                  |            |       |
| 20       | Category 4 - Partnerships within the School<br>Building     | Narrative                 |            |       |
| 21       | Category 4 - Service Learning Projects                      | Narrative                 |            |       |
| 22       | Category 4 - Community Partnerships in School<br>Activities | Narrative                 |            |       |
| 23       | Category 4 - Documentation Attachments                      | Up to 10                  |            |       |
| 24       | Category 4 - Image Attachments                              | Up to 10                  |            |       |
| 25       | Category 5 - School Philosophy and Culture                  | Narrative                 |            |       |
| 26       | Category 5 - Professional Development                       | Narrative                 |            |       |
| 27       | Category 5 - Planning                                       | Narrative                 |            |       |
| 28       | Category 5 - Sharing Success and Lessons<br>Learned         | Narrative                 |            |       |
| 29       | Category 5 - Documentation Attachments                      | Up to 10                  | 0          |       |
| 30       | Category 5 - Image Attachments                              | Up to 10                  | 0          |       |
| 31       | Category 6 - Special Project                                | Narrative                 |            |       |
| 32       | Category 6 - Documentation Attachments                      | Up to 10                  | 0          |       |
| 33       | Category 6 - Image Attachments                              | Up to 10                  | 0          |       |
| 34       | Video Links (Optional)                                      | Up to 4                   | 1          |       |

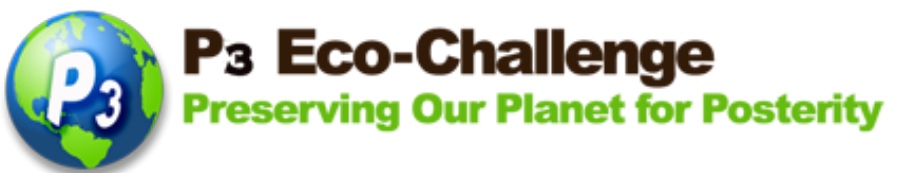

| S                                                                                                    | chool Cover Sh                                                                         | eet                                                                                                    |
|----------------------------------------------------------------------------------------------------|----------------------------------------------------------------------------------------|----------------------------------------------------------------------------------------------------|
| The P <sub>3</sub> Eco-Challenge School Recog<br>County Public Schools and its p<br>Community Resilience Divisio | 2019-20<br>pointion Program is a contract of the Environment<br>on and the Environment | collaborative effort between Broward<br>bunty Environmental Planning and<br>ental Conservation Organization |
|                                                                                                    |                                                                                        | FT                                                                                                    |
|                                                                                                    | School cover she                                                                       |                                                                                                    |
| School Name:                                                                                                    |                                                                                        | _                                                                                                    |
| School Address:                                                                                                  |                                                                                        |                                                                                                    |
| Name and Title of Contact Person:                                                                                |                                                                                        |                                                                                                    |
| Contact Phone:                                                                                                   | Email:                                                                                 |                                                                                                    |
| I have reviewed the information in this accurate. We also have on file, in our s                                 | s application and certif<br>school, media releases                                     | y that to the best of my knowledge it is of anyone featured in our application.                             |
| Administrator's Signature                                                                                        |                                                                                        | Date                                                                                                    |
| Print Name:                                                                                                    |                                                                                        |                                                                                                    |
| Lead Teacher #1 Signature<br>Print Name:                                                                         |                                                                                        | Date                                                                                                    |
| Lead Teacher #2 Signature                                                                                        |                                                                                        | Date                                                                                                    |

# How to Fill Out the SCHOOL P3 Eco-Challenge Online Application

1) From the main P3 Eco-Challenge website, click the P3 Application link (scroll down the page) at <a href="https://www.browardschools.com/p3">https://www.browardschools.com/p3</a>.

2) Login page. If this is your first time using the online application, click the New User? Click Here link. If you've registered before, your Login is your email address and your Password is whatever you created before. Click Login. If you forgot your password, click Forget password? Click Here. See important note below.

| If you're a new    | Broward County<br>Public Schools<br>Environmental Stewardship                                                                                                    |
|--------------------|----------------------------------------------------------------------------------------------------|
| user, click        | P3 Eco-Challenge                                                                                                    |
| New User?          | Preserving Our Planet for Posterity                                                                                                    |
| Register Here      |                                                                                                    |
|                    | Online Application                                                                                                    |
| If you forgot your | Before you begin your online application, please go to https://www.browardschools.com/p3 and download the instructions and Rubrics and any necessary info, e.g. contest fees. |
| password, click    |                                                                                                    |
| Forget password?   | User Name:                                                                                                    |
| Click here. A new  | Password:                                                                                                    |
| change password    | Log in                                                                                                    |
| link will be       |                                                                                                    |
| emailed to you     | Non-User? Register Here                                                                                                    |
|                    | Eorget password? Click Here                                                                                                    |

**IMPORTANT:** The system **will lock you out** if you try to login with wrong credentials after 3 tries and it'll have to be reset by IT. If you can't remember your password, click **Forget password** and an email will be automatically sent to you to reset.

For new users, fill in your info and click **Create Account**. **If you haven't used this new online application** (even if you already have an account), you will also be brought to this page to complete your account info.

|                                                                               | Broward County<br>Public Schools<br>nvironmental Stewardship | 1° 1 1 0 0 1                          |
|-------------------------------------------------------------------------------|--------------------------------------------------------------|---------------------------------------|
|                                                                               | 3 Eco-Challen                                                | <b>ge</b><br>for Posterity            |
| Register for a Login                                                          |                                                              |                                       |
| * Indicates a required fiel                                                   | d                                                            |                                       |
| Firs                                                                          | t wame:                                                      |                                       |
|                                                                               | Manai                                                        |                                       |
| Las                                                                           | tivallie.                                                    |                                       |
| Las<br>Phone P                                                                | Number:                                                      |                                       |
| Las<br>Phone Mone Mone Mone Mone Mone Mone Mone M                             | Vumber:                                                      |                                       |
| Las<br>Phone M<br>School Name/A<br>Positi                                     | Aumber:<br>fifilation:                                       | ^<br><br>                             |
| Las<br>Phone M<br>School Name/A<br>Positi<br>E-Mail (User                     | Name):                                                       |                                       |
| Las<br>Phone h<br>School Name/A<br>Positii<br>E-Mail (User<br>Pa              | Vraine:<br>Mumber:<br>filiation:<br>on/Role:<br>Name):       |                                       |
| Las<br>Phone N<br>School Name/A<br>Positi<br>E-Mail (User<br>Pa               | kanber:<br>filiation:<br>pnRole:<br>Name):<br>ssword:        | *<br>*<br>*<br>*                      |
| Las<br>Phone N<br>School Name/A<br>Positi<br>E-Mail (User<br>Pa<br>Confirm Pa | Name:<br>Saward<br>Saward                                    | · · · · · · · · · · · · · · · · · · · |

If you ever want to change any of your info, you will find the **My Profile** link on the upper right hand corner of any page.

Logged in as: rmalones@brows\_dschools.com <u>Home | Change Password | My Profile | Logou</u>

3) Once you login, your **My Nominations** page will show up. If you want to **start a new application**, click **Start a New Application or Add a New Nomination** (link is right above **My Nominations**)

|                                                                                                    | Logged in as: rmalones@browardschools.com<br>Home   Change Password   My Profile   Logout |
|----------------------------------------------------------------------------------------------------|-------------------------------------------------------------------------------------------|
| Broward County<br>Public Schools<br>Environmental Stewardship                                                                                                    |                                                                                           |
| Preserving Our Planet for Posterity<br>Online Application                                                                                                    |                                                                                           |
| Welcome to the main P3 Eco-Challenge Online Application page. You will need to make sure all of your documents are FINAL before uploading. You and edit your application until the application due date or you can click "Submit Application" button.                                                                                                    | may save                                                                                  |
| Please note that when you go back to edit your application, you will be able to see your previously uploaded documents. If you've updated a documen like to reload it, please remove the previously uploaded document and then upload the new document. If you have any questions, please contact us v <u>pSchallenge@browardschools.com</u> . Thank you! | nt and would<br>ria email at                                                              |
| Start a New Application or Add a New Nomination                                                                                                    |                                                                                           |
| My Nominations                                                                                                    |                                                                                           |

Any nominations you've entered will show up on the bottom of the page under My Nominations.

4) For new applications, you must choose what category you want to complete on the next page. In this example, we will open up a School category. Then choose Public or Charter school. A list of schools will be listed based on the school level.

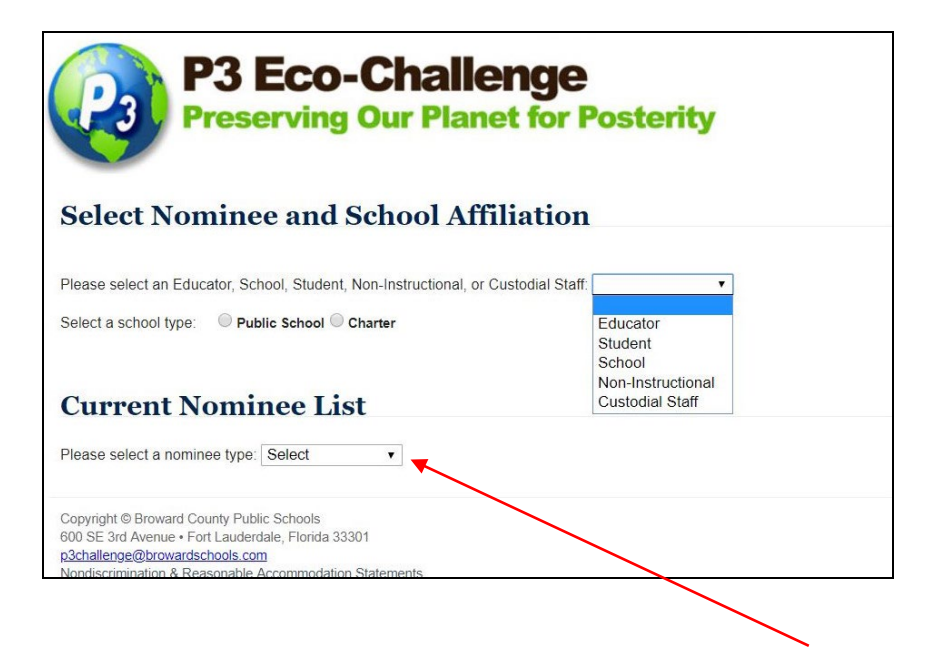

If you want to see if anyone has started an application for your school or individual, scroll down to **Current Nominee List** and choose the nominee type.

5) If you chose **Schools**, the online application for the school category will appear. The **Summary of School** will show up first. What you enter here will be used for the Biographical information given out at the awards ceremony.

| P3 Eco-Challenge<br>Preserving Our Planet for Posterity                                                                                                    |   |
|----------------------------------------------------------------------------------------------------|---|
| Nominee Question And Answer                                                                                                    |   |
| Nominee: School, SUNSET LAKES                                                                                                    |   |
| Summary of School (Maximum Text Length: 2500)                                                                                                    |   |
| Please provide a concise summary that describes how your school is representative of a P3 School. Focus on what your school has accomplished<br>in each of the categories. Describe what makes your school unique and successful in efforts to be sustainable. This summary will be used in the<br>Award Ceremony bio hand out. To see previous P3 Winners and Nominees' Bio, <u>click here</u> . | i |
| <br>                                                                                                    | 7 |
|                                                                                                    |   |
| 2500 characters left                                                                                                    |   |
| Save And Go To Summary                                                                                                    |   |

NOTE: For all narratives, there is a 2,500 character maximum text length (each letter, space, punctuation mark is counted). You can use an online tool like <u>https://wordcounter.net/</u> to see your character count.

If you paste information that is beyond the 2,500 max, you will receive an error message.

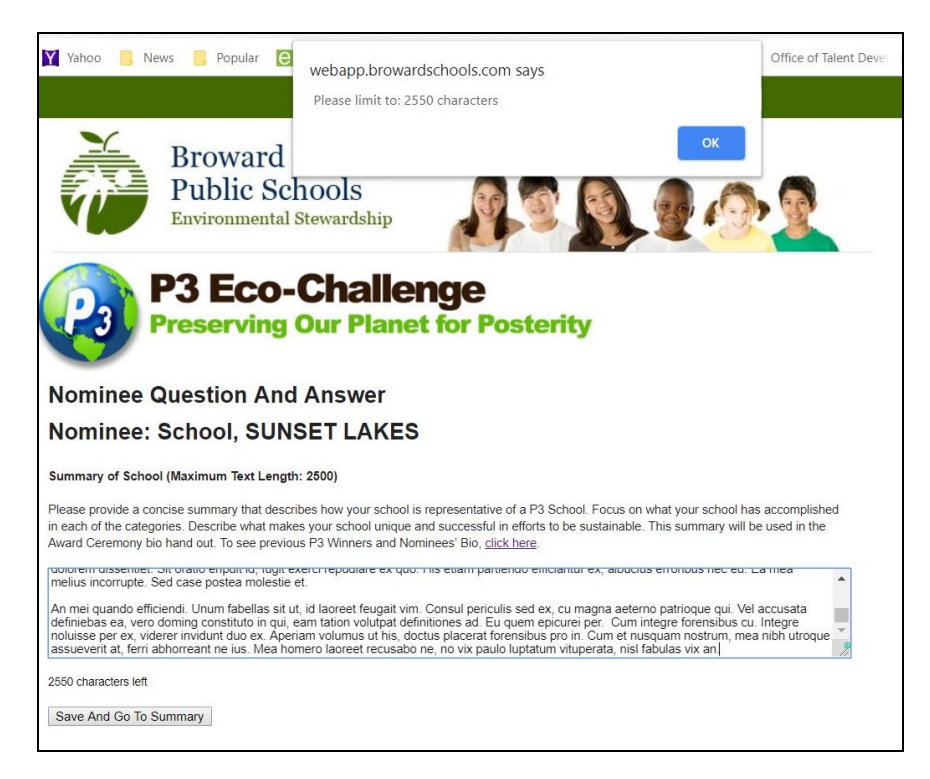

**Click OK** to make that error message go away. **The system will cut off your narrative to the actual count – read through your narrative so you can see where it was cut off.** Once you're within the parameters, you can **Save and Go To Summary**. 6) It will bring you to the **School Nominee Application Progress Summary** page of your school. You can then go down the list of what you need to enter.

| 110000 | them Name                                                | Number of Hem/s) | them Submission Status | Solact |
|--------|----------------------------------------------------------|------------------|------------------------|--------|
| 1      | School Ower Sheet                                        | t t              |                        | Dible: |
| 2      | Summery of School                                        |                  | 1                      | Edit   |
| 3      | Green Team Info                                          | 1                | 1 members              | Edit   |
| 4      | Green Apple School Designation                           | 2                | 2                      | Edit   |
| 5      | Category 1 - Outdoor Learning Labs/Structure             | 1                | V                      | Edit   |
| 6      | Category 1 - Habitat Improvement/Restoration             | 1                |                        | Edit   |
| 7      | Category 1 - Documentation Attachments                   | Up to 10         | 8                      | Add    |
| 8      | Category 1 - Image Attachments                           | Up to 10         | 2                      | Add/Ed |
| 9      | Category 2 - Energy                                      | 1                |                        | Add    |
| 10     | Category 2 - Water                                       | 1                | 1                      | Add    |
| 11     | Category 2 - Solid Waste                                 | 1                |                        | Add    |
| 12     | Category 2 - Air Quality and Transportation              | 1                |                        | Add    |
| 13     | Category 2 - Documentation Attachments                   | Up to 10         | 0                      | Add    |
| 14     | Category 2 - Image Attachments                           | Up to 10         | 0                      | Add    |
| 15     | Category 3 - Interdisciplinary Approach                  | 1                |                        | Add    |
| 16     | Category 3 - Environmental Topics/Issues                 | 1                |                        | Add    |
| 17     | Category 3 - Field Studies                               | 1                |                        | Add    |
| 18     | Category 3 - Documentation Attachments                   | Up to 10         | 0                      | Add    |
| 19     | Category 3 - Image Attachments                           | Up to 10         | 0                      | Add    |
| 20     | Category 4 - Partnerships within the School Building     | 1                |                        | Add    |
| 21     | Category 4 - Service Learning Projects                   | 1                |                        | Add    |
| 22     | Category 4 - Community Partnerships in School Activities | 1                |                        | Add    |
| 23     | Category 4 - Documentation Attachments                   | Up to 10         | 0                      | Add    |
| 24     | Category 4 - Image Attachments                           | Up to 10         | ٥                      | Add    |
| 25     | Category 5 - School Philosophy and Culture               | 1                |                        | Add    |
| 26     | Category 5 - Professional Development                    | 1                | 0                      | Add    |
| 27     | Category 5 - Planning                                    | 1                |                        | Add    |
| 28     | Category 5 - Sharing Success and Lessons Learned         | 1                |                        | Add    |
| 29     | Category 5 - Documentation Attachments                   | Up to 10         | 0                      | Add    |
| 30     | Category 5 - Image Attachments                           | Up to 10         | 0                      | Add    |
| 31     | Category 6 - Special Project                             | 1                | Ĵ                      | Add    |
| 32     | Category 6 - Documentation Attachments                   | Up to 10         | 0                      | Add    |
| 33     | Category 6 - Image Attachments                           | Up to 10         | 0                      | Add    |
| 34     | Video Links (Optional)                                   | Up to 4          | 1                      | Add/Ed |

7) The next mandatory item is to enter the **Green Team Info** – click the **Edit** link on the right column. Enter all your team members. Click **Save and Next** after every team member. When finished, click **Go to Summary**.

| dd School Nominee                          | Team Information              |   |
|--------------------------------------------|-------------------------------|---|
| au School Nommee                           | ream mormation                |   |
| dd areen team members involved in the prer | paration of your application. |   |
| Too Markey Too                             | Administration                |   |
| ream Member Type:                          | Administrator  Administrator  |   |
| First Name:                                | Community Member              | 2 |
| First Name.                                | Student                       |   |
| Last Name:                                 | Teacher                       | 2 |
| Last Name:                                 | Teacher                       | 2 |

8) The next mandatory item in the Summary is the **Green Apple School Designation**. Click the **Edit** link on the right column.

|        |                                                          | View Application Detail |                        |         |
|--------|----------------------------------------------------------|-------------------------|------------------------|---------|
| ineuce | Item Name                                                | Number of Item(s)       | Item Submission Status | Select  |
| :1     | School Cover Sheet                                       | 1                       |                        | Add     |
| 2      | Summary of School                                        | 1                       | V.                     | Edit    |
| 3      | Green Team Info                                          | 1                       | 1 members              | Edit    |
| 4      | Green Apple School Designation                           | 2                       | 2                      | Edit    |
| 5      | Category 1 - Outdoor Learning Labs/Structure             | 1                       | ×                      | Edit    |
| 6      | Category 1 - Habitat Improvement/Restoration             | 1                       | 1                      | Edit    |
| 7      | Category 1 - Documentation Attachments                   | Up to 10                | 8                      | Add     |
| 8      | Category 1 - Image Attachments                           | Up to 10                | 2                      | Add/Edi |
| 9      | Category 2 - Energy                                      | 1                       |                        | Add     |
| 10     | Category 2 - Water                                       | 1                       |                        | Add     |
| 11     | Category 2 - Solid Waste                                 | 1                       |                        | Add     |
| 12     | Category 2 - Air Quality and Transportation              | 1                       |                        | Add     |
| 13     | Category 2 - Documentation Attachments                   | Up to 10                | 0                      | Add     |
| 14     | Category 2 - Image Attachments                           | Up to 10                | Ó                      | Add     |
| 15     | Category 3 - Interdisciplinary Approach                  | 1                       |                        | Add     |
| 16     | Category 3 - Environmental Topics/Issues                 | 1                       |                        | Add     |
| 17     | Category 3 - Field Studies                               | 1                       |                        | Add     |
| 18     | Category 3 - Documentation Attachments                   | Up to 10                | 0                      | Add     |
| 19     | Category 3 - Image Attachments                           | Up to 10                | 0                      | Add     |
| 20     | Category 4 - Partnerships within the School Building     | 1                       |                        | Add     |
| 21     | Category 4 - Service Learning Projects                   | 1                       |                        | Add     |
| 22     | Category 4 - Community Partnerships in School Activities | 1                       |                        | Add     |

Read through the requirements and choose whether your school is applying for all categories and if your school is already a designated Green Apple school. Then click **Save and Go Back to Summary** 

| P3 Eco-Challenge<br>Preserving Our Planet for Posterity                                                                                                    |
|----------------------------------------------------------------------------------------------------|
| Florida Green Apple School Designation – Mandatory/Bonus Points                                                                                                    |
| Nominee School: SUNSET LAKES                                                                                                    |
| All Categories: If your school is applying for all categories, it is mandatory for your school to be designated as a Florida Green Apple School. Your school should be listed under <a href="http://www.fldoe.org/schools/healthy-schools/green-schools.stml">http://www.fldoe.org/schools/healthy-schools/green-schools.stml</a>                                                                                                    |
| Individual Categories: If your school is designated as a Florida Green Apple School and listed under http://www.fldoe.org/schools/healthy-schools/green-schools.stml, you w receive 10 bonus points.                                                                                                    |
| Applying for (choose one):                                                                                                    |
| All Categories                                                                                                    |
| Individual Categories                                                                                                    |
| This school is a designated Florida Green Apple School:                                                                                                    |
| Yes                                                                                                    |
| No No                                                                                                    |
| The Florida Green Apple School Designation application is a comprehensive evaluation tool that details the program's requirements and provides links to best management<br>practices and technical assistance to help you achieve Florida Green School designation. The applications directly reflect each of the program's six areas of operation:<br>Communication and Education, Energy Efficiency, Water Conservation, Waste Reduction, Reuse and Recycling, and Air Quality and Transportation. For more info go to<br><u>https://floridadep.gov/osl/green-school-designation/content/apply-green-school-designationrenew</u> |
| Save and Back to Summary                                                                                                    |

9) The next items are the separate categories. Each are self-explanatory. For each category you enter the narrative, upload documentation, photographs, and any optional video links.

REMEMBER: For all narratives, there is a 2,500 character maximum text length (each letter, space, punctuation mark is counted) per subcategory. You can use an online tool like <u>https://wordcounter.net/</u> to see your character count. If you paste information that is beyond the 2,500 max, you will receive an error message and when you click OK, the system will cut off your narrative to the max count.

#### **Example Narrative page**

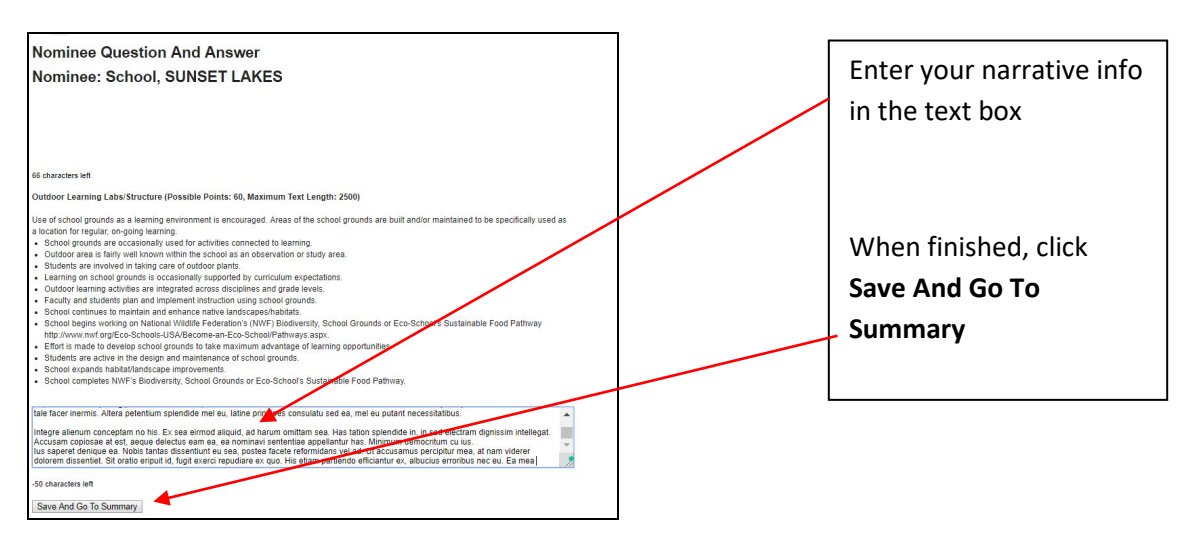

#### **Example Documentation Attachments**

Notes: You can't upload files with the exact same name and format in the same category. If you want to replace what you have uploaded, you must remove the uploaded document with the same name and re-upload it. Two images or documents can't have the same file name or one of them will not be uploaded. Once you have uploaded the maximum 10 items, you can't upload any more unless you remove any of the ones you've uploaded. You can also preview what you uploaded by clicking the File Name.

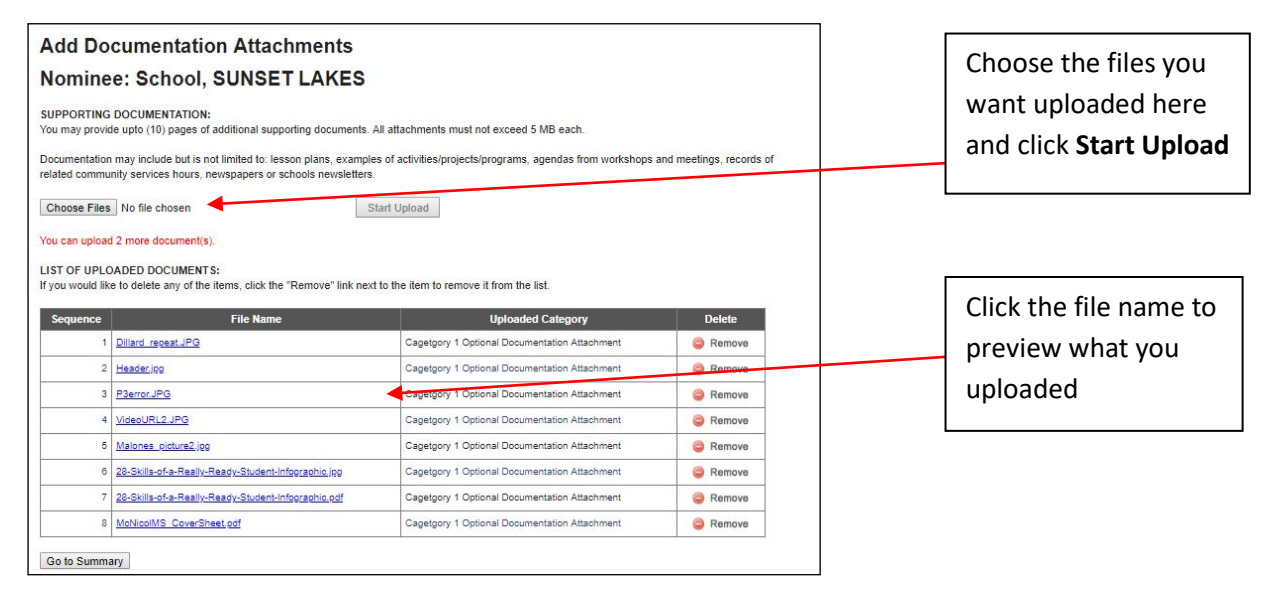

### **Example Add Image Attachments**

Notes: You can't upload files with the exact same name and format in the same category. If you want to replace what you have uploaded, you must remove the uploaded document with the same name and re-upload it. Once you have uploaded the maximum 10 items, you can't upload any more unless you remove any of the ones you've uploaded. You can also preview what you uploaded by clicking the File Name.

| Add Imag                                                                                        | e Attachments                                                                                                    |                                                                                                    |                       |
|-------------------------------------------------------------------------------------------------|----------------------------------------------------------------------------------------------------|----------------------------------------------------------------------------------------------------|-----------------------|
| Nominee:                                                                                        | School, SUNSET LAK                                                                                                    | ES                                                                                                    |                       |
| Any photographs m<br>elations purposes<br>name first, e.g. Mcl                                  | ust be submitted online. Sudents depicted n<br>in various media for recognition program. Pr<br>Nicol_Picture1.jpg.                           | ust have signed photo releases on file with the school. These photos will be used f<br>vide a maximum of 10 images - 15 MB max per image. Name your images with the | or public<br>e school |
|                                                                                                 |                                                                                                    | Owallabad                                                                                                    |                       |
| Choose Files N                                                                                  | o file chosen                                                                                                    | Start Opioad                                                                                                    |                       |
| Choose Files N                                                                                  | o file chosen<br>nore image(s).                                                                                                    | Start Opioao                                                                                                    |                       |
| Choose Files No<br>fou can upload 8 m<br>UST OF UPLOAD                                          | o file chosen<br>nore image(s).<br>ED IMAGES:<br>delete any of the items, click the "Remove" I                                               | nk next to the item to remove it from the list.                                                                                                    |                       |
| Choose Files No<br>fou can upload 8 m<br>LIST OF UPLOAD<br>f you would like to<br>Sequence      | o file chosen<br>hore image(s).<br>ED IMAGES:<br>delete any of the items, click the "Remove" I<br>File Name                                  | nk next to the item to remove it from the list.<br>Uploaded Category Delete                                                                                         |                       |
| Choose Files No.<br>fou can upload 8 m<br>UST OF UPLOAD<br>f you would like to<br>Sequence<br>1 | o file chosen<br>hore image(s).<br>ED IMAGES:<br>delete any of the items, click the "Remove" I<br>File Name<br>Orange Brook ES Gardening,JPG | Ark next to the item to remove it from the list.           Uploaded Category         Delete           School Cat 1 Image Attachments         Image Remove           |                       |

10) **Optional video links**. If you have videos to support your application that you've uploaded, enter the Video Name and Video URL Link.

| to 4) All video links m<br>Video Name:  | IT LAKES                                                       | ugh BCPS firewall, therefore                                                                  | e no videos uploaded t                                                                                                    | o e.g. Youtube.                                                                                                    |
|-----------------------------------------|----------------------------------------------------------------|-----------------------------------------------------------------------------------------------|----------------------------------------------------------------------------------------------------|----------------------------------------------------------------------------------------------------|
| to 4) All video links m<br>Video Name:  | ust also be accessible thro                                    | ough BCPS firewall, therefore                                                                 | e no videos uploaded 1                                                                                                    | :o e.g. Youtube.                                                                                                    |
| Video Name:                             |                                                                |                                                                                               | 5                                                                                                    |                                                                                                    |
|                                         |                                                                |                                                                                               |                                                                                                    |                                                                                                    |
| ideo URL Link: http://                  | Ι                                                              |                                                                                               | Save                                                                                                    |                                                                                                    |
| You ca                                  | an add 3 more link(s).                                         |                                                                                               |                                                                                                    |                                                                                                    |
| D LINK(S):<br>y of the items, click the | e "Delete" link next to the it                                 | em to remove it from the list                                                                 |                                                                                                    | Doloto                                                                                                    |
|                                         | https://www.hassingle.html                                     | Link Paun                                                                                     |                                                                                                    | Delete                                                                                                    |
| y                                       | LINK(S):<br>( of the items, click the<br>Link Name<br>and STEM | CLINK(S):     of the items, click the "Delete" link next to the it     Link Name     ard STEM | CINK(S):     of the items, click the "Delete" link next to the item to remove it from the list     Link Name     Link Path ard STEM     https://www.browardschools.com/stem | CINK(S):     of the items, click the "Delete" link next to the item to remove it from the list.     Link Name Link Path     ard STEM https://www.browardschools.com/stem |

You can click the Link Path to preview the URL. Once you've entered the maximum number of video links, you can't enter anymore unless you remove one of the ones you have in the list.

11) You can work on your application until you're finished and when you're ready to submit, from the Summary page, click **Submit Application.** You can also view what you've entered by clicking **View Application Detail** 

| minee: Scho | IN SUNSET LAKES                                          | View Application Detail |                        |          |        |
|-------------|----------------------------------------------------------|-------------------------|------------------------|----------|--------|
| Sequence    | Item Name                                                | Number of Item(s)       | Item Submission Status | Select   |        |
| 1           | School Cover Sheet                                       | 1                       |                        | Add      |        |
| 2           | Summary of School                                        | 1                       | 1                      | Edit     |        |
| 3           | Green Team Info                                          | 1                       | 1 members              | Edit     |        |
| 4           | Green Apple School Designation                           | 2                       | 2                      | Edit     |        |
| 5           | Category 1 - Outdoor Learning Labs/Structure             | 1                       | 1                      | Edit     |        |
| 6           | Category 1 - Habitat Improvement/Restoration             | 1                       |                        | Add      |        |
| 7           | Category 1 - Image Attachments                           | Up to 10                | 2                      | Add/Edit |        |
| 8           | Category 2 - Energy                                      | 1                       |                        | Add      |        |
| 9           | Category 2 - Water                                       | 1                       |                        | Add      |        |
| 10          | Category 2 - Solid Waste                                 | 1                       |                        | Add      |        |
| 11          | Category 2 - Air Quality and Transportation              | 1                       |                        | Add      |        |
| 12          | Category 2 - Image Attachments                           | Up to 10                | 0                      | Add      |        |
| 13          | Category 3 - Interdisciplinary Approach                  | 1                       |                        | Add      |        |
| 14          | Category 3 - Environmental Topics/Issues                 | 1                       |                        | Add      |        |
| 15          | Category 3 - Field Studies                               | 1                       |                        | Add      |        |
| 16          | Category 3 - Image Attachments                           | Up to 10                | 0                      | Add      |        |
| 17          | Category 4 - Partnerships within the School Building     | 1                       |                        | Add      | 10     |
| 18          | Category 4 - Service Learning Projects                   | 1                       |                        | Add      | 6      |
| 19          | Category 4 - Community Partnerships in School Activities | 1                       |                        | Add      |        |
| 20          | Category 4 - Image Attachments                           | Up to 10                | 0                      | Add      | 1 +    |
| 21          | Category 5 - School Philosophy and Culture               | 1                       |                        | Add      | 1      |
| 22          | Category 5 - Professional Development                    | 1                       |                        | Add      |        |
| 23          | Category 5 - Planning                                    | 1                       |                        | Add      | Y      |
| 24          | Category 5 - Sharing Success and Lessons Learned         | 1                       |                        | Add      | Ι.     |
| 25          | Category 5 - Image Attachments                           | Up to 10                | 0                      | Add      | <br>╷┍ |
| 26          | Category 6 - Special Project                             | 1                       |                        | Add      |        |
| 27          | Category 6 - Image Attachments                           | Up to 10                | 0                      | Add      | p      |
| 28          | Video Links (Optional)                                   | Up to 4                 | 0                      | Add      | 1      |

If you find that you'd like to edit your submitted application and it is still within the open application timeframe, go to your Home page, then click the View Detail of your nominee, it will bring back to your Summary page. Just click the Edit button of the section you'd like. Then when finished, Submit Application again.

You can go to your **Home** page by clicking the link from the upper right hand corner of any page you're on to see all of the nominations that you've entered, edit or to start a new application.

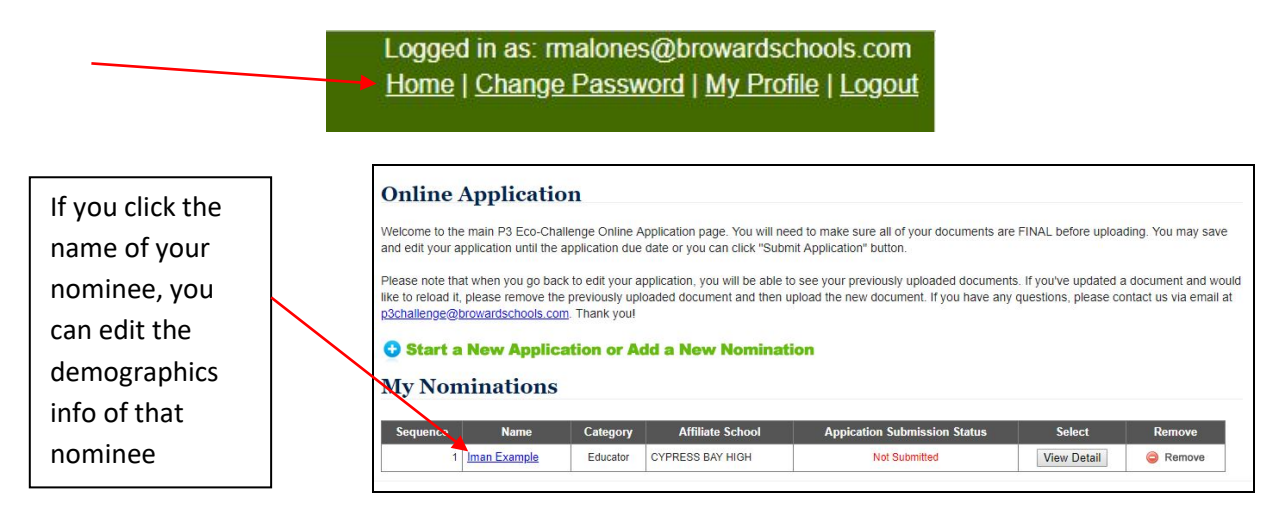

ANY OTHER QUESTIONS? Send an email to p3challenge@browardschools.com